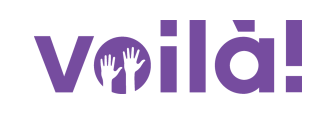

# Comment approuver/refuser une demande de disponibilité

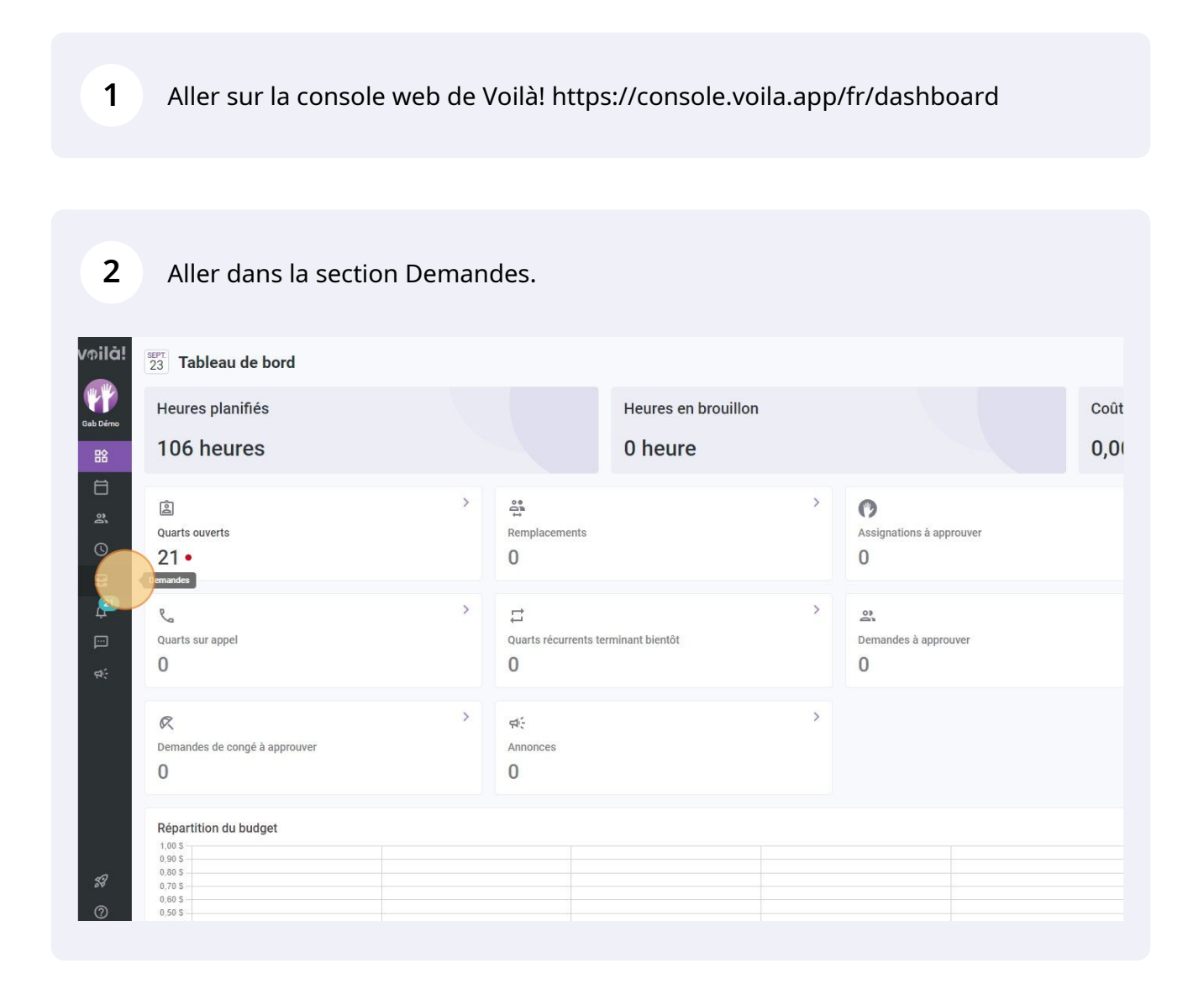

## Cliquer sur Disponibilités.

| milà!     |         | 🜊 Congés 📋 Disponibilités |                          |                      |              |             |  |  |  |  |
|-----------|---------|---------------------------|--------------------------|----------------------|--------------|-------------|--|--|--|--|
| WW        |         |                           |                          |                      |              |             |  |  |  |  |
| Sab Démo  | Employé | Date du congé 个           | Type de congé            | Raison de la demande | Gestionnaire | Approbation |  |  |  |  |
| 晗         |         |                           | Aucune donnée à afficher |                      |              |             |  |  |  |  |
| Ħ         |         |                           |                          |                      |              |             |  |  |  |  |
| 2         |         |                           |                          |                      |              |             |  |  |  |  |
| 0         |         |                           |                          |                      |              |             |  |  |  |  |
|           |         |                           |                          |                      |              |             |  |  |  |  |
| <b>41</b> |         |                           |                          |                      |              |             |  |  |  |  |
|           |         |                           |                          |                      |              |             |  |  |  |  |
| র্ম:      |         |                           |                          |                      |              |             |  |  |  |  |
|           |         |                           |                          |                      |              |             |  |  |  |  |
|           |         |                           |                          |                      |              |             |  |  |  |  |
|           |         |                           |                          |                      |              |             |  |  |  |  |
|           |         |                           |                          |                      |              |             |  |  |  |  |
|           |         |                           |                          |                      |              |             |  |  |  |  |
| ~         |         |                           |                          |                      |              |             |  |  |  |  |
| 57        |         |                           |                          |                      |              |             |  |  |  |  |
| 0         |         |                           |                          |                      |              |             |  |  |  |  |

### 4 Cliquer sur la demande de disponibilité désirée.

| Demandes 🔍 🔍      | ongés 📋 Disponibilités |   |               |               |   |             | En attente (2) App | rouvées (12) | Refusées (C  |
|-------------------|------------------------|---|---------------|---------------|---|-------------|--------------------|--------------|--------------|
| te de création ↓  | Employé                | 1 | Гуре          | Date de début | C | Date de fin | Approbation        |              |              |
| sept. 2022, 10:43 | GF Gabriel Forget      | 0 | Disponibilité | 23 oct. 2022  |   | (           | En attente         |              |              |
| sept. 2022, 10:43 | GF Gabriel Forget      | C | Disponibilité | 23 sept. 2022 |   |             | En attente         |              |              |
|                   |                        |   |               |               |   |             | Rangées par page:  | 25 🗸         | 1-2 de 2 🛛 🖂 |
|                   |                        |   |               |               |   |             |                    |              |              |
|                   |                        |   |               |               |   |             |                    |              |              |
|                   |                        |   |               |               |   |             |                    |              |              |
|                   |                        |   |               |               |   |             |                    |              |              |
|                   |                        |   |               |               |   |             |                    |              |              |
|                   |                        |   |               |               |   |             |                    |              |              |
|                   |                        |   |               |               |   |             |                    |              |              |
|                   |                        |   |               |               |   |             |                    |              |              |
|                   |                        |   |               |               |   |             |                    |              |              |
|                   |                        |   |               |               |   |             |                    |              |              |
|                   |                        |   |               |               |   |             |                    |              |              |
|                   |                        |   |               |               |   |             |                    |              |              |
|                   |                        |   |               |               |   |             |                    |              |              |
|                   |                        |   |               |               |   |             |                    |              |              |
|                   |                        |   |               |               |   |             |                    |              |              |

**5** Cliquer sur Approuver ou Refuser la demande de disponibilité.

| Gabriel Forget | GF<br>Gabriel Forget | à partir du dimanche 23 octobre 2022<br>Permettre de recevoir des remplacements<br>hors disponibilités: Non<br>Heures maximum par semaine souhaitée:<br>ND<br>Heures maximum par periode de paie<br>souhaitée: ND<br>Maximum de jour du lundi au vendredi: ND<br>Maximum de jour par fin de semaine: ND<br>Maximum de quarts par jour: ND | En atore<br>Rangées par page: 25 v | • |
|----------------|----------------------|----------------------------------------------------------------------------------------------------|------------------------------------|---|
|                | Note:                |                                                                                                    |                                    |   |
|                | DIMANCHE             | Indisponible                                                                                                    |                                    |   |
|                | LUNDI                | Toute la journée                                                                                                    |                                    |   |
|                | MARDI                | Toute la journée                                                                                                    |                                    |   |
|                | MERCREDI             | Toute la journée                                                                                                    |                                    |   |
|                | JEUDI                | Toute la journée                                                                                                    |                                    |   |
|                | VENDREDI             | Toute la journée                                                                                                    |                                    |   |
|                | SAMEDI               | Indisponible                                                                                                    |                                    |   |
|                | 8                    | Refuser Approuve<br>Créée le 23 sept. 2022, 10:43                                                                                                    |                                    |   |

### Cliquer sur Confirmer.

| Gabriel Forget | Heures maximum par periode de p<br>souhaitée: ND<br>Maximum de jour du lundi au venc<br>Maximum de jour par fin de sema | baie<br>fredi: ND<br>ne: ND |           |  |
|----------------|----------------------------------------------------------------------------------------------------|-----------------------------|-----------|--|
| Note:          | Confirmer l'action                                                                                                    | ×                           | - j       |  |
| DIMANCHE       | Êtes-vous certain d'approuver cette demande?                                                                            | Ind                         | isponible |  |
| LUNDI          | Annuler                                                                                                    | Toute la                    | a journée |  |
| MARDI          |                                                                                                    | Toute la                    | a journée |  |
| MERCREDI       |                                                                                                    | Toute la                    | a journée |  |
| JEUDI          |                                                                                                    | Toute la                    | a journée |  |
| VENDREDI       |                                                                                                    | Toute la                    | a journée |  |
| SAMEDI         |                                                                                                    | Ind                         | isponible |  |

#### Cliquer sur (x) pour fermer la fenêtre

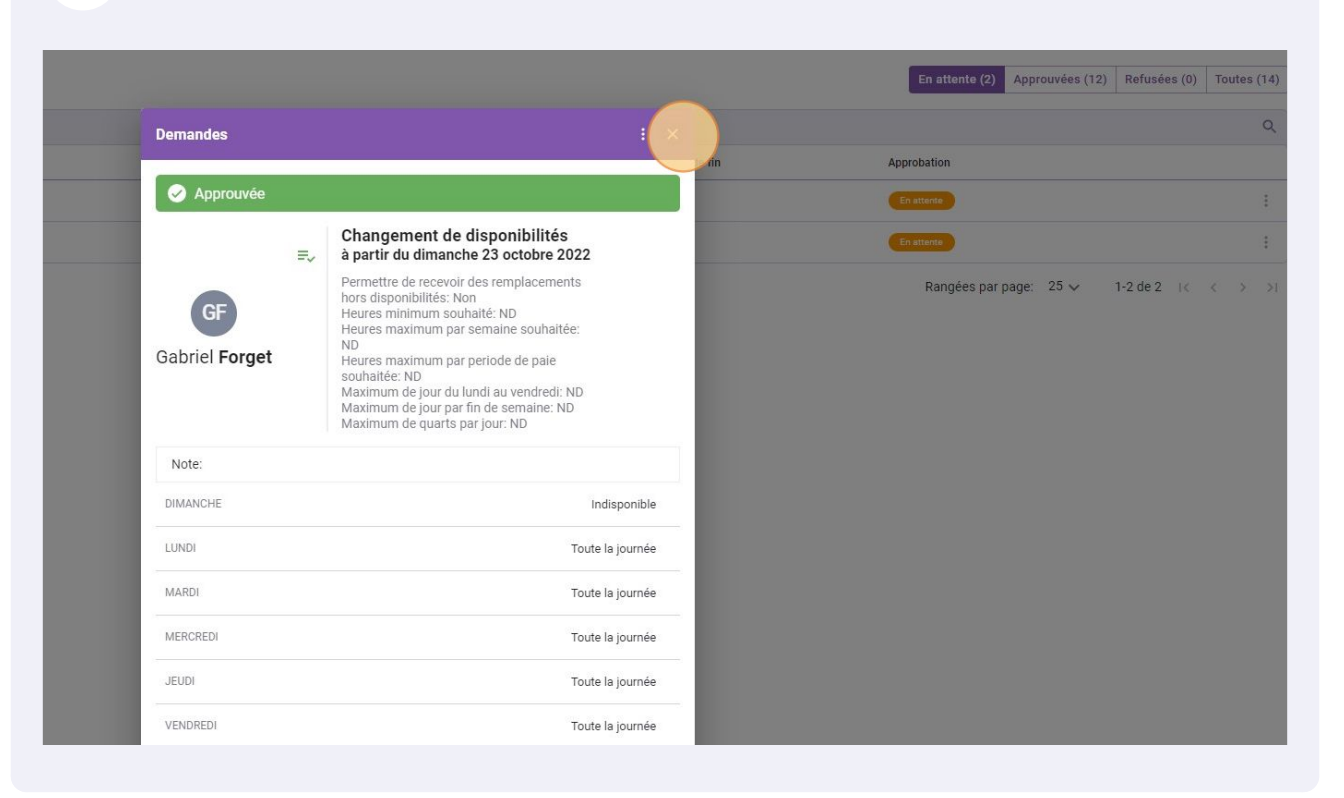